# **Eisen afmetingen foto**

#### **Exposities**

De afmetingen moeten **20 x 30 cm** of **30 x 30** cm zijn. Wil je een andere maat: zorg dan zelf voor een aangepaste passe-partout IN CLUBKLEUR. Makkelijker is dus de 2 standaard afmetingen te gebruiken.

#### Presentatie clubavonden

De afmetingen moeten **minimaal rond de 3000 pixels** zijn aan de **lange kant** van de foto en de resolutie **72 dpi** (pixels per inch).

#### **FODO website**

De afmetingen moeten **maximaal 900 pixels** aan de langste zijde zijn en de resolutie **72 dpi** (pixels per inch).

## Exposities: Afbeeldingsgroote aanpassen in 20 x 30 cm of 30 x 30 cm

- 1. Open de foto in Photoshop of Photoshop elements
- 2. Klik bij het gereedschapspaneel links het Uitsnijden icoontje
- 3. Klik bij Onbeperkt in de balk bovenaan voor 1 x 1 (Vierkant) voor de 30 x 30 foto of op 2 x 3 (4 x 6) voor de 20 x 30 foto.

LET OP: in Elements staat er soms 10x15 (is GOED) en 12x18 (lijkt goed maar is FOUT want je krijgt in sommige versie dan 12x16 als resultaat, dus 3x4).

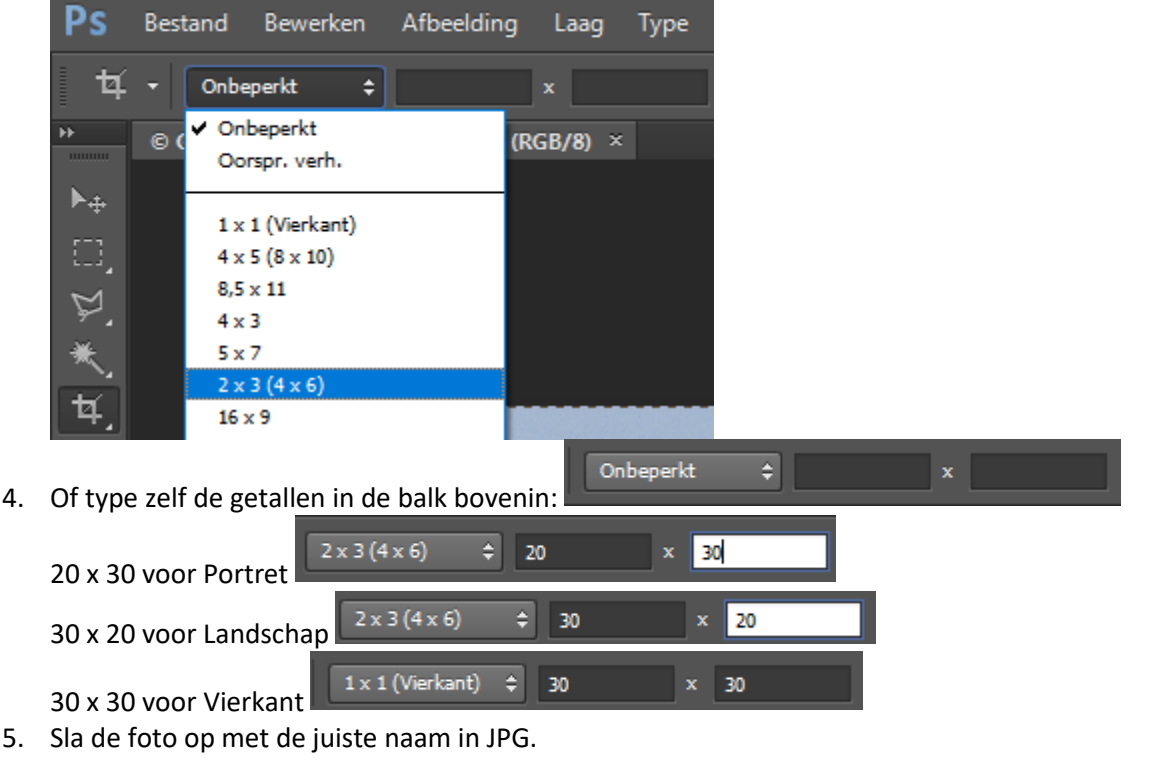

- 1. Open de foto in Lightroom
- 2. Menu Ontwikkelen, selecteer de foto
- 3. Klik rechts op het icoontje Uitsnijbedekking
- 4. Klik op Als opname en kies voor 1 x 1 (vierkant) of 2 x 3 (4 x 6)

|                             | Ľ                              | Verhoud:                                          | Als opname \$                                      |                  |                |              |               |     |
|-----------------------------|--------------------------------|---------------------------------------------------|----------------------------------------------------|------------------|----------------|--------------|---------------|-----|
|                             | ~                              | Als opname<br>Origineel                           |                                                    | ch               |                |              |               |     |
|                             |                                | Aangepast                                         |                                                    | 0,00             |                |              |               |     |
|                             |                                | 1 x 1                                             |                                                    |                  |                |              |               |     |
|                             |                                | 4 x 5 / 8 x 10                                    |                                                    | liten            |                |              |               |     |
|                             |                                | 8,5 x 11<br>5 x 7                                 |                                                    | ird 🖣            |                |              |               |     |
|                             |                                | 2 x 3 / 4 x 6                                     |                                                    | ve               |                |              |               |     |
| 5. I<br>6. I                | Klik on<br>Kies m              | ideraan op [Gere<br>enu Biblioth <u>e</u> ek      | ed]                                                |                  |                | _            |               |     |
| 7.  <br>8. (<br><b>9.</b> \ | Klik op<br>Open e<br>Vink V    | Exporteren<br>eventueel Uitvoe<br>erscherpen voor | Importeren<br>r verscherpen<br>Dof papier en Hoeve | Expor            | teren          |              |               |     |
|                             | ▼ Uit                          | voer verscherper                                  | ı <sup>i i</sup>                                   |                  |                |              |               |     |
|                             | $\checkmark$                   | Verscherpen voor:                                 | Dof papier                                         | ~                | Hoeveel:       | Standaard    | $\sim$        |     |
| 10.<br>11. (                | <mark>Open_</mark> l<br>Open l | NIET: afbeeldings<br>Bestandsnaamge               | sgrootte want die he<br>ving                       | b je al aangej   | past!          |              |               |     |
| <b>12.</b> 9                | Sla de                         | foto op met de ju                                 | uiste naam in JPG                                  |                  |                |              |               |     |
|                             | ▼ Be                           | standsnaamgeving                                  |                                                    |                  |                |              |               |     |
|                             | $\checkmark$                   | Naam wijzigen in:                                 | Aangepaste naam - reeks                            |                  |                |              |               | ~   |
|                             |                                | Aangepaste tekst:                                 | Voornaam_Achternaam of C                           | Onderwerp_Voorna | aam_AchterNaar | Beginnummer: | 1             |     |
|                             |                                | Voorbeeld:                                        | Voornaam_Achternaam of O                           | nderwerp_Voorna  | am_AchterNaam  | Extensies:   | Kleine letter | s v |

## **Clubavondpresentaties: Controleren foto afmetingen naar minimaal 3000 pixels**

1. Ga naar Windows Explorer/Verkenner waar je jouw foto's in folders/mappen hebt staan. Afmetingen worden in pixels weergegeven.

| Naam           | Datum            | Afmetingen  | Туре        | Grootte  |
|----------------|------------------|-------------|-------------|----------|
| 🖾 PB202352.JPG | 20-11-2016 12:43 | 4608 x 3456 | JPG-bestand | 7.757 kB |
| 🖾 PB202353.JPG | 20-11-2016 12:43 | 4608 x 3456 | JPG-bestand | 7.754 kB |
| 🖾 PB202354.JPG | 20-11-2016 12:43 | 4608 x 3456 | JPG-bestand | 7.591 kB |

 Als je het veld Size/Afmetingen niet ziet, klik dan met rechter muis op naam en klik op Size/Afmetingen (staan 'wellicht onder 'meer' in lijst), zodat je dezelfde kolommen ziet als hierboven. Hieronder zie je hoe dat onder de rechter muis getoond wordt.

| _ |        | ∧ Naam ^                                           | Datum                                | Туре                       | Grootte              |
|---|--------|----------------------------------------------------|--------------------------------------|----------------------------|----------------------|
|   |        | Kolom passend maken<br>Alle kolommen passend maken | 20-11-2016 12:43<br>20-11-2016 12:43 | JPG-bestand<br>JPG-bestand | 7.757 kB<br>7.754 kB |
|   | $\sim$ | Naam                                               | 20-11-2016 12:43                     | JPG-bestand                | 7.591 kB             |
|   | ~      | Datum                                              | 20-11-2016 12:49                     | JPG-bestand                | 7.647 kB             |
|   | ~      | Туре                                               | 20-11-2016 12:49                     | JPG-bestand                | 7.674 kB             |
|   | ~      | Grootte                                            | 20-11-2016 12:52                     | JPG-bestand                | 7.665 kB             |
|   | ~      | Labels                                             | 20-11-2016 12:53                     | JPG-bestand                | 7.439 kB             |
|   |        | Aanmaakdatum                                       | 20-11-2016 13:06                     | JPG-bestand                | 7.492 kB             |
|   |        | Gewijzigd op                                       | 20-11-2016 13:06                     | JPG-bestand                | 7.577 kB             |
|   |        | Genomen op                                         | 20-11-2016 13:07                     | JPG-bestand                | 7.910 kB             |
|   |        | Afmetingen                                         | 20-11-2016 13:35                     | JPG-bestand                | 8.105 kB             |
|   |        | Waardering 😽                                       | 20-11-2016 13:35                     | JPG-bestand                | 7.591 kB             |

OF: Kies in BEELD voor INHOUD. Dan staat erbij afmetingen. zie voorbeeld

| P3010585ps               | Type: JPEG-afbeelding<br>Afmetingen: 4608 x 3072 | Genomen op: <b>1-3-2019 9:46</b><br>Grootte: <b>9,86 MB</b> |
|--------------------------|--------------------------------------------------|-------------------------------------------------------------|
| P3020196abcde (1 van 1)  | Type: JPEG-afbeelding<br>Afmetingen: 4608 x 3072 | Genomen op: 2-3-2019 11:53<br>Grootte: 9,82 MB              |
| P3020196abcde (1 van 1)a | Type: JPEG-afbeelding<br>Afmetingen: 4608 x 3072 | Genomen op: 2-3-2019 11:53<br>Grootte: 9,50 MB              |

3. De volgende voorbeelden hebben een te klein formaat omdat de langste zijde kleiner is dan 3000. Het 2e bestand is een TIF bestand terwijl dit een JPG bestand moet zijn. Ook RAW bestanden of PDG worden niet geaccepteerd.

| 938 x 588   | JPG-bestand |
|-------------|-------------|
| 938 x 588   | TIF-bestand |
| 1176 x 1230 | JPG-bestand |
| 1176 x 1230 | JPG-bestand |

4. De volgende bestanden zijn wel correct: afmeting en JPG bestand zijn goed

| 2288 x 3432 | JPG-bestand | 3006 x 2358 | JPG-bestand |
|-------------|-------------|-------------|-------------|
| 2331 x 3544 | JPG-bestand | 3011 x 2000 | JPG-bestand |
| 2339 x 3444 | JPG-bestand | 3012 x 3012 | JPG-bestand |

## FODO website: Afbeelding verkleinen naar 900 pixels

- 1. Open de foto in Photoshop of Photoshop elements
- 2. Ga naar afbeelding (image) en kies afbeelding vergroten/verkleinen --> afbeeldingsgrootte (image size) of kies voor de sneltoets Alt+Ctrl+I.
- 3. Kies voor de website een breedte of hoogte van maximaal 900 pixels (langste zijde dus 900 pix)
- 4. Kies voor de clubavondpresentaties een breedte of hoogte van maximaal 3000 pixels en zorg dat de resolutie op 72 dpi (pixels per inch) staat. Zorg ervoor dat het vakje 'verhoudingen behouden' is aangevinkt
- 5. Klik op OK. De foto wordt nu verkleind.
- Zorg dat de foto via 'opslaan als JPG' onder een andere naam wordt opgeslagen en kies voor kwaliteit 8. Zo blijft de originele foto ook bewaard en is de grootte acceptabel.
   Photoshon:

| Filotoshop.                                                         |                           |            |                  |
|---------------------------------------------------------------------|---------------------------|------------|------------------|
| Afbeeldingsgrootte                                                  |                           |            | ×                |
| Pixelafmetingen: 1,74<br>Breedte: 900<br>Hoogte: 675                | M (was 11,1 M)            |            | OK<br>Herstellen |
| Documentgrootte                                                     |                           |            |                  |
| Breedte: 31,75                                                      | cm                        | <b>ا</b> ا |                  |
| Hoogte: 23,81                                                       | cm                        | °          |                  |
| Resolutie: 72                                                       | pixels/inch               | •          |                  |
| Stijlen schalen     Verhoudingen behoud     Nier we beeldnivels bei | en<br>rekenen: Rici birch | -          |                  |
| - mosting boologicob boo                                            | Dicubiscri                |            |                  |

Photoshop Elements: pixels veranderen dan niet

| Arbeeldingsgrootte                                                                                                    | ×                                    |
|----------------------------------------------------------------------------------------------------|--------------------------------------|
| Ø Meer informatie over: afbeeldingsgrootte                                                                                                    | ОК                                   |
|                                                                                                    | Annuleren                            |
| Pixelarmetingen: 3,20M                                                                                                    | Usla                                 |
| Breedte: 1296 pixels                                                                                                    | Heip                                 |
| Hoogte: 864 pixels                                                                                                    |                                      |
| Documentgrootte:                                                                                                    |                                      |
| Breedte: 100 Procent -                                                                                                    |                                      |
| Hoogte: 100 Procent V                                                                                                    | - x                                  |
| Resolutie: 250 Division -                                                                                                    | Ŭ                                    |
| Pixels/incn                                                                                                    |                                      |
| Stijlen schalen                                                                                                    |                                      |
| 🗹 Verho <u>u</u> dingen behouden                                                                                                    |                                      |
| Nieuw <u>e</u> beeldpixels berekenen                                                                                                    |                                      |
| Bicubisch (meest geschikt voor vloeiende verlopen)                                                                                                    | ▼                                    |
|                                                                                                    | worut                                |
| Afbeeldingsgrootte                                                                                                    | ×                                    |
| Afbeeldingsgrootte  Meer informatie over: afbeeldingsgrootte                                                                                                    | ок                                   |
| Afbeeldingsgrootte  Meer informatie over: afbeeldingsgrootte                                                                                                    | OK<br>Annuleren                      |
| Afbeeldingsgrootte  Meer informatie over: afbeeldingsgrootte  Pixelafmetingen: 3,20M                                                                                                    | OK<br>Annuleren                      |
| Afbeeldingsgrootte<br>Meer informatie over: afbeeldingsgrootte<br>Pixelafmetingen: 3,20M<br>Breedte: 1296 pixels                                                                                                    | ок<br>Аnnuleren<br><u>H</u> elp      |
| Afbeeldingsgrootte Weer informatie over: afbeeldingsgrootte Pixelafmetingen: 3,20M Breedte: 1296 pixels Hoogte: 864 pixels                                                                                                    | К<br>ОК<br>Annuleren<br><u>H</u> elp |
| Afbeeldingsgrootte  Meer informatie over: afbeeldingsgrootte  Pixelafmetingen: 3,20M Breedte: 1296 pixels Hoogte: 864 pixels Documentgrootte:                                                                                                    | OK<br>Annuleren<br><u>H</u> elp      |
| Afbeeldingsgrootte  Meer informatie over: afbeeldingsgrootte  Pixelafmetingen: 3,20M Breedte: 1296 pixels Hoogte: 864 pixels  Documentgrootte: Breedte: 18 Inches                                                                                                    | OK<br>Annuleren<br><u>H</u> elp      |
| Afbeeldingsgrootte  Weer informatie over: afbeeldingsgrootte  Pixelafmetingen: 3,20M Breedte: 1296 pixels Hoogte: 864 pixels  Documentgrootte: Breedte: 18 Inches Hoogte: 12 Inches                                                                                                    | OK<br>Annuleren<br><u>H</u> elp      |
| Afbeeldingsgrootte            Ø Meer informatie over: afbeeldingsgrootte             Pixelafmetingen: 3,20M          Breedte: 1296         Breedte: 1296         Documentgrootte:         Breedte: 18         Inches         Hoogte: 12         Inches                                                                                                    | OK<br>Annuleren<br><u>H</u> elp      |
| Afbeeldingsgrootte  Meer informatie over: afbeeldingsgrootte  Pixelafmetingen: 3,20M Breedte: 1296 pixels Hoogte: 864 pixels  Documentgrootte: Breedte: 18 Inches Hoogte: 12 Inches Resolutie: 72 Pixels/inch                                                                                                    | OK<br>Annuleren<br>Help              |
| Afbeeldingsgrootte  Meer informatie over: afbeeldingsgrootte  Pixelafmetingen: 3,20M Breedte: 1296 pixels Hoogte: 864 pixels  Documentgrootte: Breedte: 18 Inches Hoogte: 12 Inches Resolutie: 72 Pixels/inch                                                                                                    | OK       Annuleren <u>H</u> elp      |
| Afbeeldingsgrootte            Meer informatie over: afbeeldingsgrootte             Pixelafmetingen: 3,20M          Breedte: 1296       pixels         Hoogte: 864       pixels         Documentgrootte:                                                                                                    | OK       Annuleren       Help        |
| Afbeeldingsgrootte            Ø Meer informatie over: afbeeldingsgrootte             Pixelafmetingen: 3,20M          Breedte: 1296         Breedte: 1296         Documentgrootte:         Breedte: 18         Inches         Hoogte: 12         Inches         Resolutie: 72         Pixels/inch            Stijlen schalen          ✓ Verhoudingen behouden          Nieuwe beeldpixels berekenen | OK       Annuleren <u>H</u> elp      |

-----

- 1. Open de foto in Lightroom
- 2. Menu Bibliotheek, selecteer de foto

mporteren... Exporteren...

- 3. Klik op Exporteren links onderaan
- 4. Open Afbeeldingsgrootte
- 5. Vink Passend maken aan, kies Lange rand
- 6. Vul voor de website in 900 pixels en 72 pixels per inch

## 7. Open Uitvoer verscherpen

9.

8. Vink Verscherpen voor Scherm en Hoeveel Hoog

| ▼ Afbeeldingsgrootte  |                                                                               |     |  |  |  |  |  |  |
|-----------------------|-------------------------------------------------------------------------------|-----|--|--|--|--|--|--|
| Passend maken:        | ange rand V Niet vergroten                                                    |     |  |  |  |  |  |  |
|                       | 900 pixels V Resolutie: 72 pixels per inch V                                  |     |  |  |  |  |  |  |
| ▼ Uitvoer verscherpen |                                                                               |     |  |  |  |  |  |  |
| Verscherpen voor:     | Scherm 🗸 Hoeveel: Hoog 🗸                                                      |     |  |  |  |  |  |  |
| Sla de foto op met de | ila de foto op met de juiste naam in JPG                                      |     |  |  |  |  |  |  |
| ▼ Bestandsnaamgeving  |                                                                               |     |  |  |  |  |  |  |
| ☑ Naam wijzigen in:   | Aangepaste naam - reeks                                                       | ~   |  |  |  |  |  |  |
| Aangepaste tekst:     | Voornaam_Achternaam of Onderwerp_Voornaam_AchterNaar Beginnummer: 1           |     |  |  |  |  |  |  |
| Voorbeeld:            | Voornaam_Achternaam of Onderwerp_Voornaam_AchterNaam Extensies: Kleine letter | s v |  |  |  |  |  |  |